# Nouveautés et modifications de la version 2023.5

# MODIFICATIONS INTRODUITES DANS COMARCH AUTO UPDATE

## **Comarch Auto Update**

### Changement de logo et de nom

L'outil de gestion des produits Comarch dans l'environnement de production a été renommé dans la dernière version en Comarch Auto Update. En outre, des changements suivants ont également été apportés :

- •à la mise en page
- aux noms des raccourcis et des boutons
- aux fenêtres avec des messages pop-up

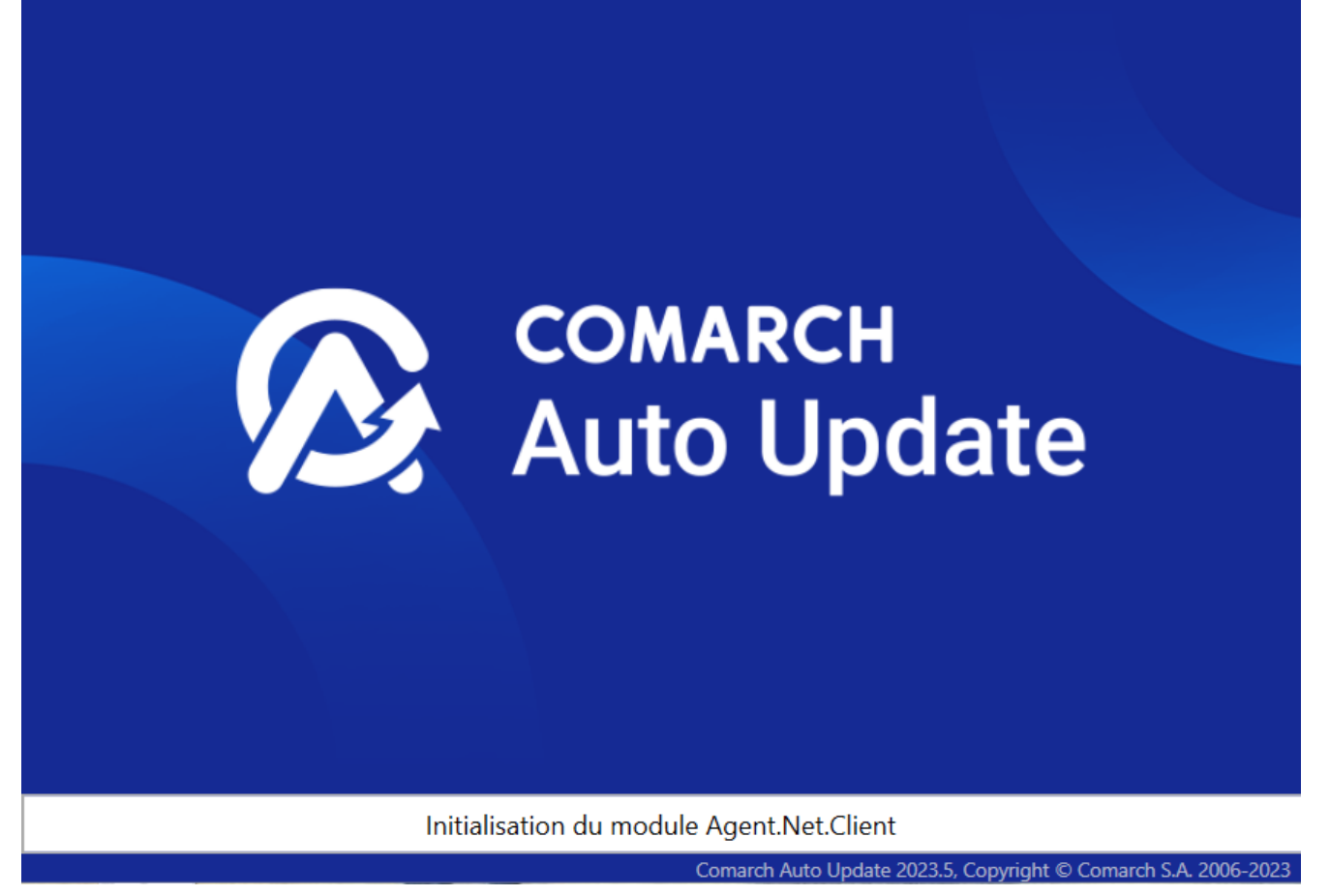

Nouvelle fenêtre de démarrage pour Comarch Auto Update

Après le démarrage de Comarch Auto Update, un message s'affiche pour informer que la communication WCF ne sera plus prise en charge dans les versions ultérieures. Cela permet d'augmenter le niveau de sécurité grâce à des communications chiffrées.

## Communication SSL

Dans la configuration de Comarch Auto Update, il est désormais possible d'utiliser une connexion SSL sécurisée dans le réseau d'agents subordonnés. Une troisième option a été ajoutée (Utiliser une connexion SSL sécurisée) dans l'onglet Configuration, dans la section Configuration du mode de communication pour les agents subordonnés.

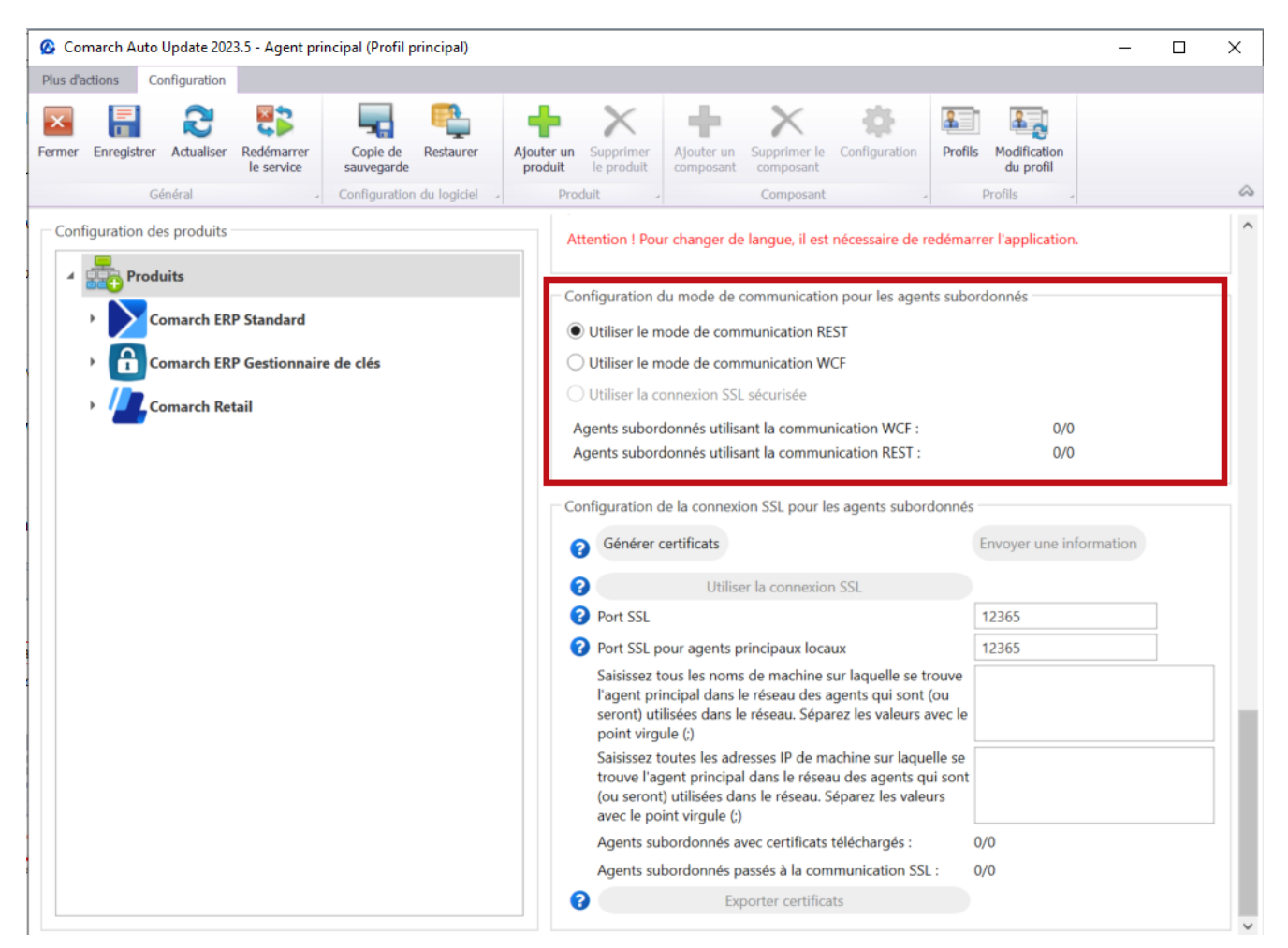

Section Configuration du mode de communication pour les agents subordonnés avec une nouvelle option Utiliser une connexion SSL sécurisée

Des informations sur le nombre d'agents subordonnés utilisant les communications WCF et REST ont également été ajoutées à cette section.

#### Attention

Dans les prochaines versions de l'outil Comarch Auto Update, la communication par le biais de WCF ne sera plus prise en charge.

#### Modifications de l'agent supérieur

Les éléments suivants ont été ajoutés à l'agent supérieur dans l'onglet *Configuration* :

• un champ *Port pour la connexion chiffrée (SSL)* – en fonction de la région du client, il convient d'utiliser

les ports suivants pour se connecter

- 10466 (PL et EN)
- 10460 (FR)
- 10539 (DE)

Attention

Le port correspondant doit également être débloqué au niveau de routeur.

| Comarch Au    | uto Update 202                                   | 23.5 - Agent pri | ncipal (Profil p | orincipal)    |        |                               |                                |                |                      |               |          | - □                   | ]                           |
|---------------|--------------------------------------------------|------------------|------------------|---------------|--------|-------------------------------|--------------------------------|----------------|----------------------|---------------|----------|-----------------------|-----------------------------|
| us d'actions  | Configuration<br>Configuration<br>Rer Actualiser | Redémarrer       | Copie de         | Restaurer     | Ajoute | r un Supprimer                | Ajouter un S                   | Supprimer le ( | <b>Configuration</b> | Profils Modif | ication  |                       |                             |
|               | Général                                          | ie service       | Configuration    | du logiciel 🗳 | prod   | Produit                       | composant                      | Composant      |                      | Profils       |          |                       |                             |
| Configuration | n des produits                                   |                  |                  |               |        | Configuration                 |                                |                |                      |               |          |                       |                             |
| 🔺 📥 Pr        | oduits                                           |                  |                  |               |        | Dossier de télé               | échargement:                   | C:\Comarc      | ch Auto Upda         | te\Downloads\ |          |                       | •••                         |
|               | Comarch ER                                       | P Standard       |                  |               |        | Dossier princip               | oal d'installation             | n: C:\Program  | m Files (x86)\       |               |          |                       | ?                           |
| •             | Comarch ER                                       | P Gestionnair    | e de clés        |               |        | Dossier des co<br>sauvegarde: | pies de                        | C:\Comarc      | ch Auto Upda         | te\Backup\    | up\ •••  |                       |                             |
| • 🗾           | Comarch Re                                       | tail             |                  |               |        | ID du client: jadwiga.kryg    |                                |                |                      |               |          |                       |                             |
|               |                                                  |                  |                  |               |        | Hôte: 10     Port pour        | 132.115.179<br>la connexion cl | hiffrée (SSL)  |                      | Po            | rt:      | 9460<br>8460<br>10460 | $\bigcirc$                  |
|               |                                                  |                  |                  |               |        | - Configurer le s             | ervice pour les                | agents subord  | lonnés               | Po            | rt:      | 8009                  |                             |
|               |                                                  |                  |                  |               |        | 3                             | curros.                        |                |                      | Po            | rt REST: | 11365                 | $\mathbf{\hat{\mathbf{c}}}$ |
|               |                                                  |                  |                  |               |        | Configuration                 | de la connexion                | locale du ser  | vice et UI           |               |          |                       |                             |
|               |                                                  |                  |                  |               |        | 0                             |                                |                |                      | Po            | rt:      | 11365                 | $\Diamond$                  |
|               |                                                  |                  |                  |               |        | 0                             |                                |                |                      | Po            | rt:      | 8010                  | $\Diamond$                  |
|               |                                                  |                  |                  |               |        | Configuration                 | des mises à jou                | r              |                      |               |          |                       |                             |
|               |                                                  |                  |                  |               |        | Compresse                     | er l'archive de la             | version        |                      |               |          |                       |                             |

- Le champ Port pour la connexion chiffrée (SSL)
  - une section Configuration de la connexion SSL pour les agents subordonnés

| mer  | Enregistrer  | Actualiser | Redémarrer<br>le service | Copie de<br>sauvegarde | Restaurer<br>du logiciel | Ajouter<br>produi | un S<br>t I<br>Produi                                                                                                    | upprimer<br>e produit<br>t                                  | Ajouter un<br>composant                                            | Supprimer le<br>composant                             | Configuration                                              | Profils                   | Modification<br>du profil |          |  |  |
|------|--------------|------------|--------------------------|------------------------|--------------------------|-------------------|----------------------------------------------------------------------------------------------------|-------------------------------------------------------------|--------------------------------------------------------------------|-------------------------------------------------------|------------------------------------------------------------|---------------------------|---------------------------|----------|--|--|
| Conf | iguration de | s produits |                          |                        |                          |                   | Atter                                                                                                    | ntion ! Pou                                                 | r changer de                                                       | e langue, il est                                      | nécessaire de r                                            | edémarre                  | er l'application.         |          |  |  |
|      |              |            |                          |                        |                          |                   | Configuration du mode de communication pour les agents subordonnés<br>Utiliser le mode de communication REST<br>Utiliser le mode de communication WCF<br>Utiliser la connexion SSL sécurisée |                                                             |                                                                    |                                                       |                                                            |                           |                           |          |  |  |
|      |              |            |                          |                        |                          |                   | Age<br>Age                                                                                                    | ents subord<br>ents subord                                  | lonnés utilis<br>lonnés utilis<br>le la connexi                    | ant la commu<br>ant la commu                          | nication WCF :<br>nication REST :                          | donnés                    | 0/0                       |          |  |  |
|      |              |            |                          |                        |                          |                   | ?                                                                                                    | Générer o                                                   | ertificats                                                         |                                                       | 5                                                          | E                         | nvoyer une inf            | ormation |  |  |
|      |              |            |                          |                        |                          |                   | 2<br>2                                                                                                    | Port SSL                                                    | Utilis                                                             | er la connexio                                        | n SSL                                                      | •                         | 12365                     |          |  |  |
|      |              |            |                          |                        |                          |                   | ?                                                                                                    | Port SSL p                                                  | our agents p                                                       | orincipaux loca                                       | ux                                                         | -                         | 2365                      |          |  |  |
|      |              |            |                          |                        |                          |                   |                                                                                                    | Saisissez to<br>l'agent prii<br>seront) util<br>point virgu | ous les nom:<br>ncipal dans l<br>lisées dans l<br>ıle (;)          | s de machine<br>le réseau des a<br>e réseau. Sépa     | sur laquelle se t<br>agents qui sont<br>arez les valeurs a | rouve<br>(ou<br>avec le   |                           |          |  |  |
|      |              |            |                          |                        |                          |                   |                                                                                                    | Saisissez to<br>trouve l'ag<br>(ou seront)<br>avec le poi   | outes les adr<br>ent principa<br>) utilisées da<br>int virgule (;) | resses IP de m<br>I dans le résea<br>Ins le réseau. S | achine sur laque<br>au des agents qu<br>Séparez les vale   | elle se<br>ui sont<br>urs |                           |          |  |  |
|      |              |            |                          |                        |                          |                   |                                                                                                    | Agents sub                                                  | oordonnés a                                                        | vec certificats                                       | téléchargés :                                              | 0/                        | 0                         |          |  |  |
|      |              |            |                          |                        |                          |                   |                                                                                                    | Agents sub                                                  | pordonnés p                                                        | assés à la con                                        | nmunication SSI                                            | .: 0/                     | 0                         |          |  |  |
|      |              |            |                          |                        |                          |                   | 2                                                                                                    |                                                             | Ev                                                                 | porter certific:                                      | ate                                                        |                           |                           |          |  |  |

La section Configuration de la connexion SSL pour les agents subordonnés

Les boutons et des paramètres suivants ont été ajoutés à la section :

- [Générer certificats] le bouton est actif si dans le réseau d'agents tous les agents subordonnés disposent de la version installée pour permettre la transition vers SSL
- [Envoyer une information] cela permet de renouveler la tentative d'envoi du certificat aux agents subordonnés
- [Utiliser la connexion SSL] la sélection du bouton permet d'initier la communication via SSL
- Port SSL le port de communication par défaut est 12365
- Port SSL pour les agents supérieurs locaux le port par défaut est 12365
- Saisissez tous les noms de machine d'agent sur laquelle

se trouve l'agent principal dans le réseau des agents
qui sont (ou seront) utilisés dans le réseau. Séparez
les valeurs avec le point virgule (;) – spécifiez les
noms des machines de l'agent principal

- Saisissez toutes les adresses IP de machine sur laquelle se trouve l'agent principal dans le réseau des agent qui sont (ou seront) utilisées dans le réseau. Séparez les valeurs avec le point virgule (;) – spécifiez les adresses IP de la machine de l'agent principal
- Agents subordonnés avec certificats téléchargés indique le rapport entre le nombre d'agents subordonnés dont le certificat a été téléchargé et le nombre d'agents subordonnés définis
- Agents subordonnés passés à la communication SSL indique le rapport entre le nombre d'agents subordonnés connectés via communication SSL et le nombre d'agents subordonnés définis
- [Exporter certificats] exporte des certificats vers Comarch mPOS pour qu'ils soient ajoutés manuellement dans le système Android

#### Modifications de l'agent subordonné

Les éléments suivants ont été ajoutés à l'agent subordonné dans l'onglet *Configuration* :

 un champ Port pour la connexion chiffrée (SSL) – lors du passage à la communication SSL, le port sera envoyé automatiquement, mais si un nouveau agent subordonné est ajouté au réseau, le port doit être défini manuellement dans la configuration.

| Comarch Auto Update 2023.5 - Agent principal (Profil principal)                           |                                                                                                    | – 🗆 🗙   |
|-------------------------------------------------------------------------------------------|----------------------------------------------------------------------------------------------------|---------|
| Plus d'actions Subordonnés Configuration                                                  |                                                                                                    |         |
| 🖂 🖥 🕄 🖏 🖳 🖳                                                                               | • × + × * 🗉 🖏                                                                                                    |         |
| ermer Enregistrer Actualiser Redémarrer Copie de Restaurer Ajo<br>le service sauvegarde p | iter un         Supprimer         Ajouter un         Supprimer le         Configuration         Profils         Modification           oduit         le produit         composant         composant         du profil         du profil |         |
| Général Configuration du logiciel                                                         | Produit Composant Profils                                                                                                    |         |
| - Configuration des produits                                                              | Configuration                                                                                                    |         |
| A Produits                                                                                | Dossier de téléchargement: C:\Comarch Auto Update\Downloads\                                                                                                    |         |
| Comarch ERP Standard                                                                      | Dossier principal d'installation: C:\Program Files (x86)\                                                                                                    | 😮       |
| Comarch ERP Gestionnaire de clés                                                          | Dossier des copies de sauvegarde: C:\Comarch Auto Update\Backup\                                                                                                    |         |
| Comarch Retail                                                                            | ID du client: jadwiga.kryg                                                                                                    |         |
|                                                                                           | Connecter à l'agent supérieur                                                                                                    |         |
|                                                                                           | 7 Hôte: 10.132.115.179 Port:                                                                                                    | 9460 💭  |
|                                                                                           | Port WCF:                                                                                                    | 8460 💭  |
|                                                                                           | Port pour la connexion chiffrée (SSL)                                                                                                    | 12365 💭 |
|                                                                                           |                                                                                                    |         |
|                                                                                           | Configurer le service pour les agents subordonnies                                                                                                    |         |
|                                                                                           | Port:                                                                                                    | 8009    |
|                                                                                           | Port REST:                                                                                                    | 11365 💭 |

Le champ Port pour la connexion chiffrée (SSL)

• une section Configuration de la connexion SSL pour les agents subordonnés

| Plus d'a                  | ctions C      | onfiguration    |                          |            |                         |                         |                                                                  |                                                                                                    |                                                                               |                                                                                                    |                    |             |            |
|---------------------------|---------------|-----------------|--------------------------|------------|-------------------------|-------------------------|------------------------------------------------------------------|----------------------------------------------------------------------------------------------------|-------------------------------------------------------------------------------|----------------------------------------------------------------------------------------------------|--------------------|-------------|------------|
| Fermer                    | Enregistrer   | 2<br>Actualiser | Redémarrer<br>le service | Ajouter un | Supprimer<br>le produit | Ajouter un<br>composant | Supprimer le composant                                           | Configuration                                                                                                   | Profils                                                                       | Modification<br>du profil                                                                                                    |                    |             |            |
|                           | Gé            | néral           |                          | Prod       | uit                     |                         | Composant                                                        |                                                                                                    | P                                                                             | Profils                                                                                                    |                    |             | $\diamond$ |
| Conf                      | iguration de  | s produits -    |                          |            |                         |                         | <ul> <li>Tame d u</li> <li>Délai d'e</li> </ul>                  | n paquet a telec<br>xpiration du téle                                                                           | écharger (N                                                                   | nent du paquet (s)                                                                                                    | 100                |             | ^          |
|                           | • <b>/</b> Co | march Ret       | ail                      |            |                         |                         | Configuration                                                    | d'Auto Update<br>our automatiqu                                                                                 | ement au                                                                      | démarrage du logicie                                                                                                    | 4                  |             |            |
|                           |               |                 |                          |            |                         |                         | Intervalle                                                       | e des copies de :                                                                                               | sauvegard                                                                     | de d'Auto Update                                                                                                    | 1                  | jour        |            |
|                           |               |                 |                          |            |                         |                         | Supprime                                                         | er les copies de                                                                                                | s bases de                                                                    | e données de plus de                                                                                                    | 0                  | jours       |            |
|                           |               |                 |                          |            |                         |                         | Compres<br>(Mo)                                                  | ser fichiers jour                                                                                               | naux lors                                                                     | que la taille est dépas                                                                                                    | sée 512            |             |            |
|                           |               |                 |                          |            |                         |                         | Quantité<br>service                                              | de paquets sto                                                                                                  | ckés des f                                                                    | fichiers journaux de                                                                                                    | 20                 |             |            |
|                           |               |                 |                          |            |                         |                         | Supprim                                                          | er les fichiers jo                                                                                              | urnaux da                                                                     | atant de plus de                                                                                                    | 30                 | jours       |            |
|                           |               |                 |                          |            |                         |                         | Configuration                                                    | de la langue                                                                                                    | aux ue ra                                                                     | ppication                                                                                                    |                    |             |            |
|                           |               |                 |                          |            |                         |                         | Sélectionner o<br>préférée :<br>Attention ! Po                   | une langue<br>our changer de l                                                                                  | Franç<br>angue, il                                                            | ais<br>est nécessaire de redé                                                                                                   | marrer l'applicati | ion.        |            |
|                           |               |                 |                          |            |                         |                         | Configuration<br>Le servic<br>L'UI d'Au<br>L'AutoUp<br>L'agent p | de la connexion<br>e AutoUpdate u<br>ttoUpdate utilise<br>odate utilise la c<br>principal utilise l<br>Utiliser | n SSL pou<br>tilise la co<br>e la conne<br>onnexion<br>a connexi<br>la connex | ur les agents subordor<br>onnexion chiffrée SSL :<br>exion chiffrée SSL :<br>o chiffrée SSL :<br>ion chiffrée SSL :<br>xion SSL | inés<br>:          | 0<br>0<br>0 |            |
| Contraction in the second | ane (r. 27    | 688MR           |                          |            |                         | _                       |                                                                  |                                                                                                    |                                                                               |                                                                                                    |                    |             |            |

La section Configuration de la connexion SSL pour les agents subordonnés disponible à partir de l'onglet Configuration

Les boutons et les paramètres suivants ont été ajoutés à la section :

- Le service AutoUpdate utilise la connexion chiffrée SSL
- L'UI AutoUpdate utilise la connexion chiffrée SSL
- AutoUpdate utilise la connexion chiffrée SSL
- L'agent principal utilise la connexion chiffrée SSL
- [Utiliser la connexion SSL] permet de passer la communication de l'agent subordonné de REST à SSL, après avoir sélectionné le bouton, une fenêtre apparaît où le fichier zip avec le certificat peut être indiqué

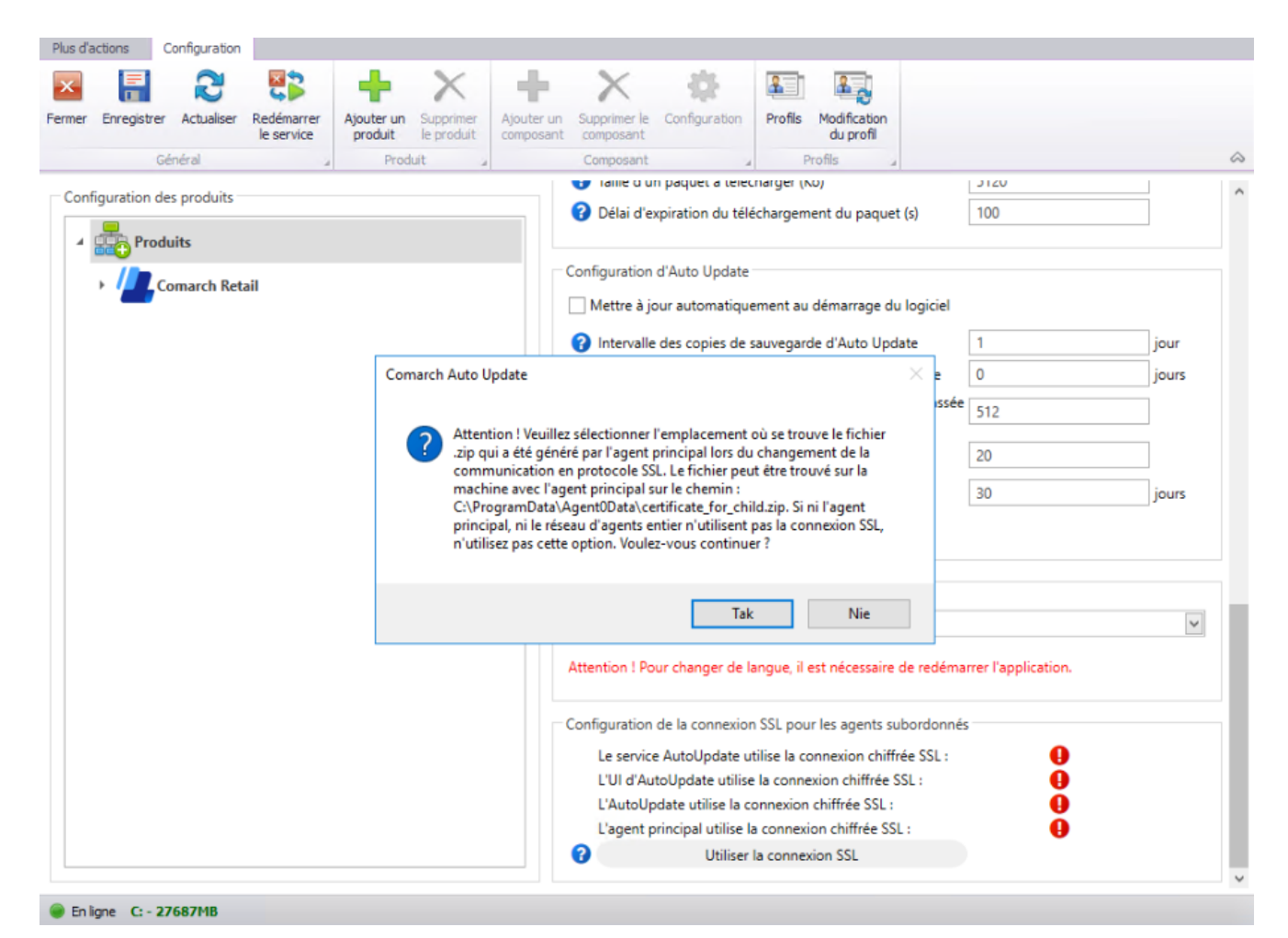

Message affiché lorsque le bouton [**Utiliser la connexion SSL**] est sélectionné

### Activation de la connexion SSL

Pour activer la connexion SSL, suivez les étapes ci-dessous :

- Spécifiez les ports SSL pour les communications « subordonné-principal » et « subordonné-local-principal » ; le port par défaut pour les deux est 12365.
- Saisissez les noms des machines avec l'agent principal et leurs adresses IP.
- Générez le certificat à l'aide du bouton : [Générer certificats].

Le certificat est généré et distribué aux agents subordonnés où il est installé. L'ensemble de l'opération se déroule automatiquement. Le bouton [**Envoyer une information**] répète la tentative d'envoi du certificat aux agents subordonnés. 4. Sélectionnez le bouton [Utiliser la connexion SSL].

À partir du moment où le bouton [**Utiliser la connexion SSL**] est sélectionné, la communication s'effectue via SSL.

5. Pour les appareils mobiles équipés de l'application Comarch mPOS, l'option *Exporter les certificats* est disponible.

Le certificat .cer doit être installé sur l'appareil mobile (Android → Paramètres → Sécurité → Installer les certificats). Le chemin d'accès peut varier en fonction de la version d'Android.

Le certificat .pfx doit être téléchargé dans le dossier mPOS.

Dans mPOS, sous Démarrer > Paramètres > Auto Update, saisissez
:

- le nom du certificat (sans extension .pfx)
- le mot de passe du certificat
- puis activez le support SSL

Attention

Pour l'application Comarch mPOS, la communication SSL nécessite l'adresse de l'agent principal sous la forme d'un nom de domaine (l'adresse IP n'est pas prise en charge).

#### Attention

L'application Comarch mPOS doit être dans une version qui permet le support SSL. Il s'agit de la version actuelle de l'application 2023.5 et de la version 2023.2 avec les dernières corrections.

## Informations sur les modules complémentaires installés dans la structure de l'agent

Afin de rationaliser le travail et la gestion du réseau

d'agents, la possibilité a été ajoutée de vérifier à distance et à partir de l'agent principal quelles sont les versions exactes des modules complémentaires et des correctifs installés sur des sites subordonnés spécifiques.

La liste disponible lorsque le bouton [**Structure des agents**] est sélectionné affiche tous les agents subordonnés disponibles dans le profil actif. Un nouveau bouton a été ajouté pour chaque agent de la ligne de poste : [**Plus de détails**].

| 🙆 Coma      | arch Auto Update  | 2023.5 - Agent princi                    | pal (Profil principal)                  |                           |                           |      |         | _           |           | ×            |
|-------------|-------------------|------------------------------------------|-----------------------------------------|---------------------------|---------------------------|------|---------|-------------|-----------|--------------|
| Plus d'acti | ons Subordonn     | nés                                      |                                         |                           |                           |      |         |             |           |              |
| Fermer /    | Actualiser Ajoute | er Ajouter une Mett<br>localisation tous | re à jour<br>les agents synchronisation | Comarch ERP<br>Standard • | Modification<br>du profil |      |         |             |           |              |
| Géné        | ral 4             | Gestion du rése                          | au des agents                           | Actions à distance        | Profil 4                  |      |         |             |           | $\hat{\sim}$ |
| Sélectionr  | ner:              | Comarch ER                               | P Standard 🗌 Comarch I                  | Retail                    |                           |      |         |             |           |              |
| Recher      | cher              |                                          |                                         |                           |                           |      |         |             |           |              |
|             | Sélection         | Nom                                      | Composant                               | Version                   | Statut                    | Tags | Connexi | Connexio    | n         |              |
| ∡ Loc       | alisation:        |                                          |                                         |                           |                           |      | Tot     | al: 1, Séle | ctionnés: | 0 ^          |
| 1           |                   | A 642864926                              |                                         |                           |                           |      | •       | Plus de     | détails   |              |
|             |                   |                                          |                                         |                           |                           |      |         |             |           |              |
|             |                   |                                          |                                         |                           |                           |      |         |             |           | ~            |
| 🔵 En ligr   | ne C: - 106825M   | В                                        |                                         |                           |                           |      |         |             |           |              |

Bouton [**Plus de détails**] est disponible dans la liste des structures des agents

Lorsque le bouton [**Plus de détails**] est sélectionné, il s'affiche une fenêtre contenant les détails d'un agent subordonné sélectionné :

• Adresse du service - une adresse de service est indiquée

pour une connexion valide entre l'agent principal et l'agent subordonné

- Version de l'agent la version de Comarch Auto Update actuellement installée sur l'agent subordonné. L'icône d'un triangle jaune avec un point d'exclamation signifie qu'il n'y a pas d'information sur la version de l'agent subordonné
- Information sur l'espace libre en cas d'absence de connexion, le message suivant s'affiche : Pas d'information sur l'espace libre

Les boutons standard qui étaient auparavant disponibles sous le bouton flèche situé à côté du nom de l'agent subordonné sélectionné ont été déplacés sous les informations relatives à l'espace libre.

Dans la partie inférieure de la fenêtre, il y a un tableau avec des informations corncernant le nom et la version des :

- Produits
- Plug-ins
- Correctifs

| 🚱 Comarch Auto Update 2023.5 - Agent principal (Profil p                    | principal)                                                                                                    |                                      | – 🗆 X                            |
|-----------------------------------------------------------------------------|----------------------------------------------------------------------------------------------------|--------------------------------------|----------------------------------|
| Plus d'actions Subordonnés                                                  |                                                                                                    |                                      |                                  |
| Fermer Actualiser<br>Actualiser<br>Général<br>Général<br>Général<br>Général | Forcer la synchronisation Addiese à Addiese à | lodification<br>du profil            | ۵                                |
|                                                                             |                                                                                                    | PIOIII                               |                                  |
| Sélectionner: Comarch ERP Standard                                          | Comarch Retail                                                                                                    | Détails 642864926                    | Masquer les détails              |
| Sélection Nom Compose                                                       | ant Version St                                                                                                    | Adresse du service: :0               |                                  |
| ▲ Localisation:                                                             | Total: 1, Sélectionnés: 0                                                                                                    | Pas d'information sur l'espace libre |                                  |
| 1 🗌 🛕 642864926                                                             |                                                                                                    | Supprimer l'agent                    | A Mattra à iaur l'agant          |
|                                                                             |                                                                                                    | Pédemarrar la contra de l'agent      | Effacer le teken de la connexion |
|                                                                             |                                                                                                    | Redemarer le service de l'agent      |                                  |
|                                                                             |                                                                                                    | Produits<br>Nom                      | Version                          |
|                                                                             |                                                                                                    |                                      | 0                                |
|                                                                             |                                                                                                    | Plug-ins                             |                                  |
|                                                                             |                                                                                                    | Nom                                  | Version                          |
|                                                                             |                                                                                                    | Correctifs                           |                                  |
|                                                                             |                                                                                                    | Nom                                  | Modules                          |
|                                                                             |                                                                                                    |                                      |                                  |
|                                                                             |                                                                                                    |                                      |                                  |
|                                                                             |                                                                                                    |                                      |                                  |
|                                                                             |                                                                                                    |                                      |                                  |
|                                                                             |                                                                                                    |                                      |                                  |
| <                                                                           | >                                                                                                    |                                      |                                  |
| En ligne C: - 106823MB                                                      |                                                                                                    |                                      |                                  |

La fenêtre Détails sur l'agent subordonné

# Nouveautés et modifications de la version 2024

# Prise en charge des correctifs pour Comarch WMS

La fonctionnalité d'installation locale et à distance des QF pour Comarch WMS a été introduite. Les correctifs sont des paquets avec des bibliothèques et des scripts contenant des modifications améliorant le fonctionnement d'un composant donné dans une version déterminée.

| Plus d'actions Correctifs |                   |                                                  |              |                |                                   |                                                  |                       |  |  |  |  |
|---------------------------|-------------------|--------------------------------------------------|--------------|----------------|-----------------------------------|--------------------------------------------------|-----------------------|--|--|--|--|
| Fermer Actualiser         | rger Installer Re | estaurer<br>Modification<br>du profil<br>Profils |              |                |                                   |                                                  | ۵                     |  |  |  |  |
| N                         | om 🔺              | Domaine                                          | Version      | Date de sortie | Action                            | Description                                      |                       |  |  |  |  |
| ▲ Correctifs: disponit    | les pour les pro  | duits installés                                  |              |                |                                   |                                                  | ^                     |  |  |  |  |
| ▶ □ QF202400              | 0.20240208.04     | Warehouseman, Man                                | 2024.0.0.0   | 08.02.2024     | Restaurer                         | Poprawa związana z możliwością wskazania wszystk | ich dostępnych za:    |  |  |  |  |
|                           |                   | Comp                                             | osant        |                |                                   | Statut                                           |                       |  |  |  |  |
|                           |                   | Comarch WMS                                      | - Management |                | Installation terminée avec succès |                                                  |                       |  |  |  |  |
|                           |                   | Comarch WMS -                                    | Warehouseman |                | C                                 | Installation terminée avec succès                | ystkich dostępnych za |  |  |  |  |
|                           |                   |                                                  |              |                |                                   |                                                  |                       |  |  |  |  |

Vue de la gestion des correctifs

#### Attention

Les correctifs n'apparaissent pas dans l'application de manière automatique, mais ils sont mis à disposition à la demande du client ou du partenaire après avoir contacté le service d'assistance de Comarch.

Pour Comarch WMS, la fonctionnalité du correctif est prise en charge par des composants :

- Warehouseman
- Management
- Apprentissage Automatique